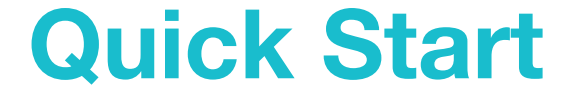

# **Appearance**

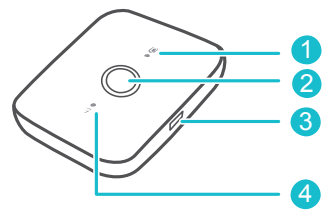

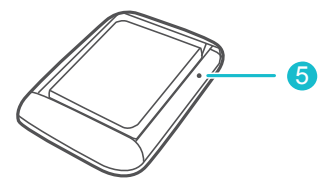

#### Battery indicator

- Green: Sufficient battery.
- Blinking green: Charging the battery.

Red: Low battery.

## Power button

Press and hold to turn your Mobile WiFi on or off.

## 6 Micro USB port

## Gignal indicator

- Green: Strong signal.
- Yellow: Weak signal.
- Red: No signal.

# 6 RESET button

Press and hold to restart your Mobile WiFi and restore it to its factory settings.

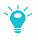

If you forget the username, password or SSID for your Mobile WiFi, try restoring the device to its factory settings.

# Installation

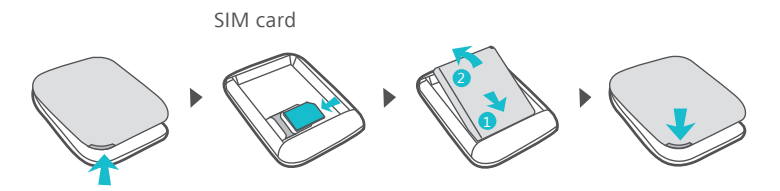

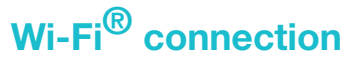

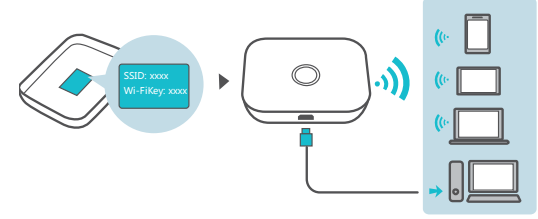

The default SSID (Wi-Fi network name) and Wi-Fi network key are printed on the Mobile WiFi label.

We strongly recommend that you change the default SSID and Wi-Fi key to keep your data secure.

# **HUAWEI HiLink app**

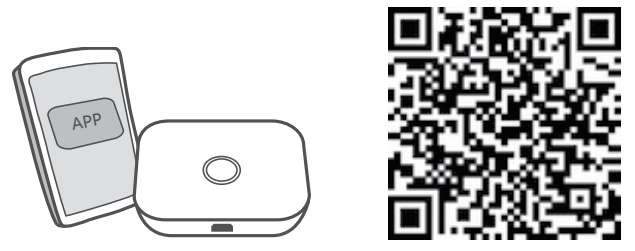

Download the **HUAWEI HiLink app** to manage your Mobile WiFi more easily.

- · Change the SSID and Wi-Fi network key.
- · Check data traffic and SMS messages.
- · Check roaming state and signal strength.
- · Enable Wi-Fi extender.

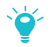

You can also manage your Mobile WiFi through the web interface at **http://192.168.8.1**. The default username and password is **admin**. Click the online help on the web interface to learn more about your Mobile WiFi.

# Wi-Fi extender (optional)

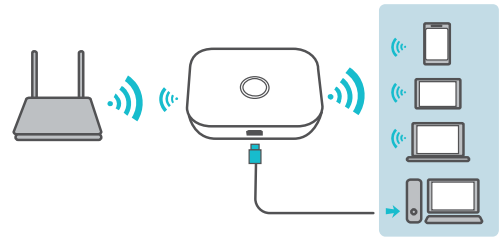

The Wi-Fi extender feature increases Wi-Fi coverage and connects to Wi-Fi networks where available to reduce mobile data usage.

On the HUAWEI HiLink app, enable the Wi-Fi extender function and connect Mobile WiFi to a Wi-Fi network.

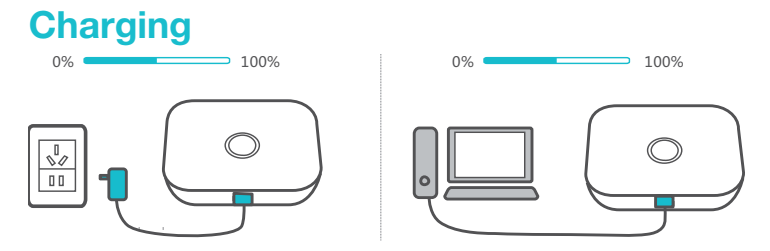

Please only use compatible chargers provided by a designated manufacturer.

The charger is an optional accessory. To buy a charger, please contact an authorized retailer.

# Tips

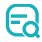

#### Why isn't my Mobile WiFi responding?

Try restarting the device. If that doesn't work, restore the device to its factory settings.

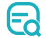

#### Why can't I connect to my Mobile WiFi sometimes?

To save power, your Mobile WiFi's Wi-Fi auto off feature is designed to turn off Wi-Fi when there haven't been connections for a while. You can press the Power button to turn on Wi-Fi again. Alternatively, you can disable this feature, although this might impact battery life. Log in to the HiLink app or web interface and disable the Wi-Fi auto off feature.

# G Why won't my Mobile WiFi connect to a network even though all the settings are correct?

The PIN verification feature might be enabled. Launch HUAWEI HiLink and enter the correct PIN.

You can disable this feature if you find entering the PIN regularly inconvenient.

From the HiLink app, select **Settings** and then disable the PIN verification feature.

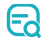

#### Why can't I access the web interface at 192.168.8.1?

This is likely due to an IP address conflict when the Mobile WiFi assigns itself a new IP address. Please try 192.168.9.1 in this case.

| 5 | 0 |
|---|---|
|   | ~ |

#### Why won't my Mobile WiFi power on?

Your battery is probably out of power.

Charge your Mobile WiFi for a while and power it back on.

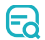

#### Why did my Mobile WiFi power off all of a sudden?

Your Mobile WiFi may overheat when you use it continuously over a long period of time, and thereby trigger its automated protection system. Wi-Fi will be turned off and your Mobile WiFi will power off if this occurs.

Please ensure the device is properly ventilated and cooled before you power it on again.

# Trumpasis vadovas

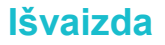

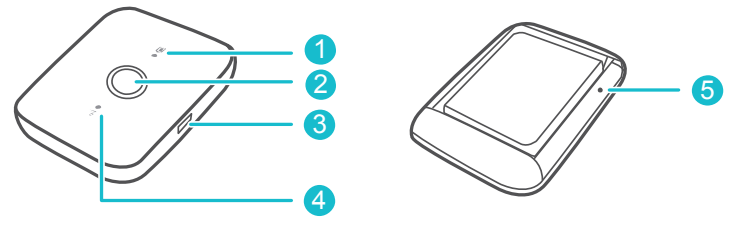

#### Akumuliatoriaus indikatorius (Battery indicator)

- Žalias: akumuliatorius įkrautas.
- Mirksi žalia spalva: akumuliatorius kraunamas.

- Raudonas: akumuliatorius senka.
- 2 Maitinimo mygtukas (Power button)

Paspauskite ir palaikykite, kad ijungtumėte arba išjungtumėte "Mobile WiFi".

- Image: Micro USB prievadas (Micro USB port)
- **G** Signalo indikatorius (Signal indicator)
- Žalias: stiprus signalas.
- Geltonas: silpnas signalas.
- Raudonas: signalo nera.

۰Ö

# Mygtukas RESET (RESET button)

Paspauskite ir palaikykite, kad iš naujo paleistumėte "Mobile WiFi" ir atkurtumėte gamyklines nuostatas.

Jei pamiršote savo mobiliojo interneto prieigos taško "Mobile WiFi" naudotojo vardą, slaptažodį arba SSID, pabandykite atkurti įrenginio gamyklines nuostatas.

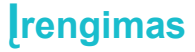

SIM card

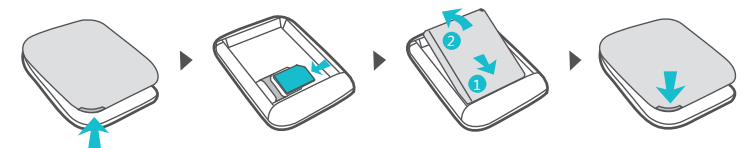

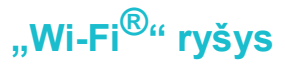

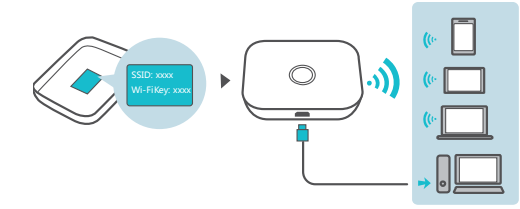

Numatytasis SSID ("Wi-Fi" tinklo pavadinimas) ir "Wi-Fi" tinklo raktas yra išspausdinti "Mobile WiFi" etiketėje.

Kad užtikrintumėte savo duomenų saugumą, primygtinai rekomenduojame pasikeisti numatytuosius SSID ir "Wi-Fi" raktą.

# Programėlė "HUAWEI HiLink"

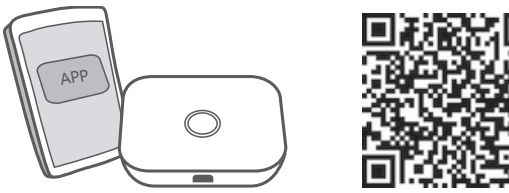

Atsisiųskite programėlę "HUAWEI HiLink" (HUAWEI HiLink app), kad galėtumėte lengviau valdyti savo "Mobile WiFi".

- · Pakeiskite SSID ir "Wi-Fi" tinklo raktą.
- · Patikrinkite perduotų duomenų srautą ir SMS žinutes.
- · Patikrinkite tarptinklinio ryšio būseną ir signalo stiprumą.

· ljunkite "Wi-Fi" kartotuvą.

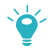

"Mobile WiFi" taip pat galite valdyti per saityno sąsają adresu http://192.168.8.1. Numatytasis naudotojo vardas ir slaptažodis yra admin.

Saityno sąsajoje spustelėkite internetinio žinyno saitą, kad sužinotumėte išsamiau apie savo "Mobile WiFi".

# "Wi-Fi" kartotuvas (pasirinktinai)

"Wi-Fi" kartotuvo funkcija padidina "Wi-Fi" aprėptį ir prisijungia prie pasiekiamų "Wi-Fi" tinklų, kad sumažėtų mobiliųjų duomenų sąnaudos.

Programėlėje "HUAWEI HiLink" įjunkite "Wi-Fi" kartotuvo funkciją ir prijunkite "Mobile WiFi" prie "Wi-Fi" tinklo.

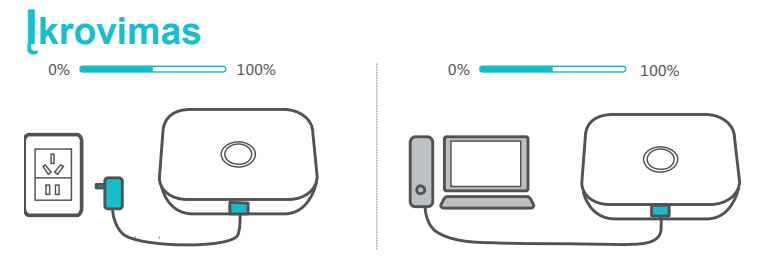

Naudokite tik suderinamus ir nurodyto gamintojo tiekiamus įkroviklius.

۴

Įkroviklis yra papildomas priedas. Jei norite įsigyti įkroviklį, kreipkitės į įgaliotąjį pardavėją.

# Patarimai

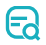

5

# Kodėl mano mobilusis interneto prieigos taškas "Mobile WiFi" neatsako?

Pabandykite paleisti įrenginį iš naujo. Jei tai nepadeda, atkurkite gamyklines įrenginio nuostatas.

# Kodėl kartais negaliu prisijungti prie savo mobiliojo interneto prieigos taško "Mobile WiFi"?

Kad būtų taupoma energija, jūsų mobiliojo interneto prieigos taško "Mobile WiFi" automatinio "Wi-Fi" išsijungimo funkcija nustatyta taip, kad, kurį laiką niekam neprisijungus, "Wi-Fi" išsijungtų. Galite paspausti maitinimo mygtuką, kad "Wi-Fi" vėl įsijungtų. Šią funkciją galite ir išjungti, tačiau tai gali turėti įtakos akumuliatoriaus veikimo trukmei. Prisijunkite prie programos "HiLink" arba saityno sąsajos ir išjunkite automatinio "Wi-Fi" išsijungimo funkciją.

#### Kodėl mano mobilusis interneto prieigos taškas "Mobile WiFi" neprisijungia prie tinklo, nors visos nuostatos yra tinkamos?

Gali būti ijungta PIN patvirtinimo funkcija. Paleiskite programą HUAWEI HiLink ir įveskite teisingą PIN.

Jeigu jums nepatogu nuolat įvesti PIN, šią funkciją galite išjungti.

Programoje "HiLink" pasirinkite **Nuostatos ("Settings")** ir išjunkite PIN patvirtinimo funkciją.

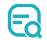

# Kodėl negaliu prisijungti prie saityno sąsajos adresu 192.168.8.1?

Tikriausiai nepavyksta prisijungti dėl IP adreso nesuderinamumo, kai mobilusis interneto prieigos taškas "Mobile WiFi" sau prisiskiria naują IP adresą. Tokiu atveju pabandykite 192.168.9.1.

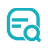

# Kodėl neįsijungia mano mobilusis interneto prieigos taškas "Mobile WiFi"?

Tikriausiai išsekęs akumuliatorius.

Įkraukite savo mobilųjį interneto prieigos tašką "Mobile WiFi" ir vėl jį ijunkite.

#### Kodėl mano mobilusis interneto prieigos taškas "Mobile WiFi" staiga išsijungė?

Jeigu mobiliuoju interneto prieigos tašku "Mobile WiFi" ilgai nepertraukiamai naudojatės, jis gali perkaisti ir suveikti automatinė apsaugos sistema. "Wi-Fi" bus išjungtas ir, taip įvykus, išsijungs ir jūsų mobilusis interneto prieigos taškas "Mobile WiFi".

Prieš vėl įjungdami įrenginį įsitikinkite, kad jis tinkamai vėdinamas ir atvėso.

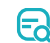

# Īsa pamācība

# **Izskats**

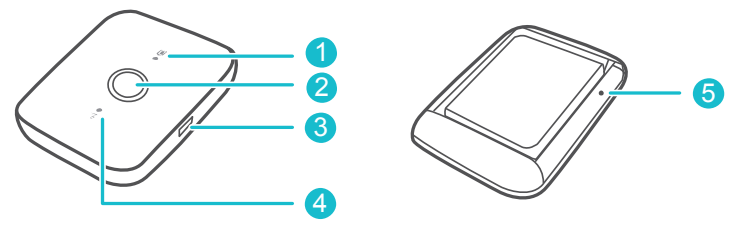

#### Akumulatora indikators (Battery indicator)

- Zaļā krāsā: pietiekams akumulatora uzlādes līmenis.
- Mirgo zaļā krāsā: notiek akumulatora uzlāde.

- Sarkanā krāsā: zems akumulatora uzlādes līmenis.
- Barošanas poga (Power button)

Nospiediet un turiet, lai ieslēgtu un izslēgtu ierīci Mobile WiFi.

- 6 Micro USB ligzda (Micro USB port)
- Gignāla indikators (Signal indicator)
- Zaļā krāsā: spēcīgs signāls.
- Dzeltenā krāsā: vājš signāls.
- Sarkanā krāsā: nav signāla.

# S Atiestatīšanas poga (RESET button)

Nospiediet un turiet, lai restartētu ierīci Mobile WiFi un tajā atjaunotu rūpnīcas iestatījumus.

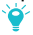

Ja esat azmirsis ierīces Mobile WiFi lietotājvārdu, paroli vai SSID, mēģiniet tajā atjaunot rūpnīcas iestatījumus.

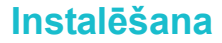

SIM card

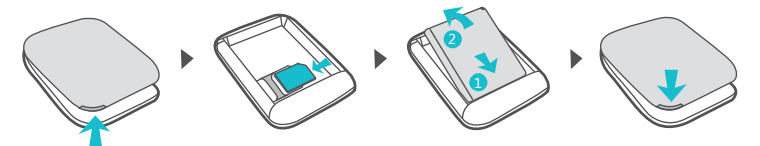

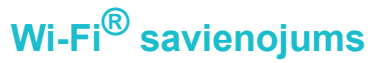

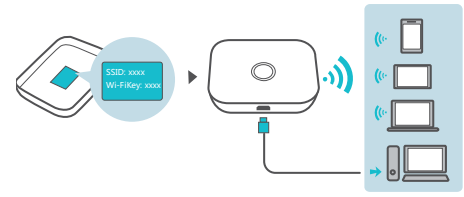

Noklusējuma SSID (Wi-Fi tīkla nosaukums) un Wi-Fi atslēga ir nodrukāta uz Mobile WiFi etiķetes. Iesakām nomainīt noklusējuma SSID un Wi-Fi atslēgu, lai jūsu dati būtu drošībā.

# Lietotne HUAWEI HiLink

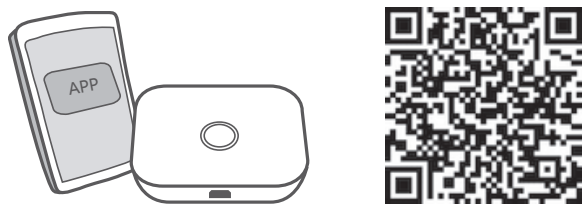

Lejupielādējiet lietotni HUAWEI HiLink (HUAWEI HiLink app), lai ērtāk pārvaldītu savu Mobile WiFi.

- SSID un Wi-Fi tīkla atslēgas maiņa.
- · Datplūsmas un īsziņu skatīšana.

- · Viesabonēšanas statusa un signāla stipruma skatīšana.
- · Wi-Fi paplašinātāja iespējošana.

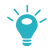

Varat arī pārvaldīt ierīci Mobile WiFi, izmantojot tīmekļa interfeisu, kas pieejams adresē http://192.168.8.1. Noklusējuma lietotājvārds un parole ir admin.

Lai uzzinātu vairāk par savu Mobile WiFi, tīmekļa interfeisā noklikšķiniet uz tiešsaistes palīdzības saites.

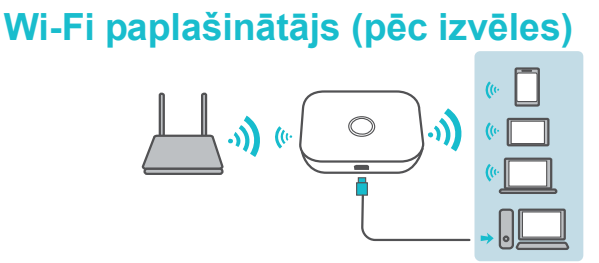

Wi-Fi paplašinātāja funkcija paplašina Wi-Fi pārklājumu un izveido savienojumu ar Wi-Fi tīkliem, ja tādi ir pieejami, lai samazinātu mobilo datu lietojumu.

Lietotnē HUAWEI HiLink iespējojiet Wi-Fi paplašinātāja funkciju un ierīcē Mobile WiFi izveidojiet savienojumu ar Wi-Fi tīklu.

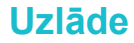

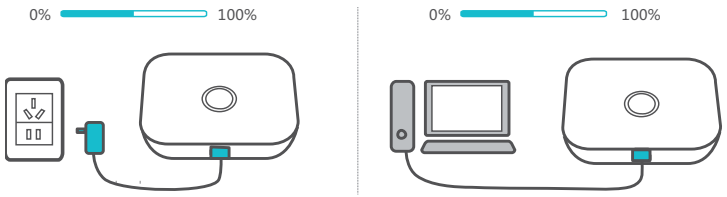

Lūdzu, izmantojiet tikai saderīgas uzlādes ierīces, kuras ražojis norādītais ražotājs.

Lādētājs ir papildpiederums. Lai iegādātos uzlādes ierīci, lūdzu, sazinieties ar pilnvarotu mazumtirgotāju.

# Padomi

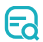

## Kādēļ ierīce Mobile WiFi nereaģē?

Mēģiniet restartēt ierīci. Ja ar to nepietiek, atjaunojiet ierīcē rūpnīcas iestatījumus.

# E

## Kādēļ dažkārt nevar izveidot savienojumu ar ierīci Mobile WiFi?

Lai taupītu enerģiju, ierīces Mobile WiFi automātiskas Wi-Fi izslēgšanas funkcija ir izstrādāta tā, lai izslēgtu Wi-Fi, kad noteiktu laiku ar to nav izveidots neviens savienojums. Lai no jauna ieslēgtu Wi-Fi, varat nospiest barošanas pogu. Varat arī atspējot šo funkciju, lai gan tas var ietekmēt akumulatora darbības laiku. Piesakieties HiLink lietotnē vai tīmekļa saskarnē un atspējojiet Wi-Fi automātiskas izslēgšanas funkciju.

# Kādēļ ierīcē Mobile WiFi netiek izveidots savienojums ar tīklu, lai gan visi iestatījumi ir pareizi?

lespējams, ir iespējota PIN verifikācijas funkcija. Palaidiet HUAWEI HiLink un ievadiet pareizo PIN.

Ja PIN regulāra ievadīšana jums šķiet neērta, varat šo funkciju atspējot.

HiLink lietotnē atlasiet **lestatījumi** un pēc tam atspējojiet PIN verifikācijas funkciju.

# E

#### Kādēļ nevaru piekļūt tīmekļa saskarnei adresē 192.168.8.1?

Visticamāk, šo situāciju izraisa IP adreses konflikts, kad ierīce Mobile WiFi sev piešķir jaunu IP adresi. Šajā gadījumā, lūdzu, izmēģiniet 192.168.9.1.

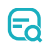

#### Kādēļ ierīce Mobile WiFi neieslēdzas?

Domājams, akumulatora enerģijas līmenis ir pārāk zems.

Kādu laiku uzlādējiet ierīci Mobile WiFi un atkal ieslēdziet to.

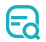

#### Kādēļ ierīce Mobile WiFi pēkšņi izslēdzās?

Ilgstoši lietojot ierīci Mobile WiFi, tā var pārkarst, līdz ar to tiek aktivizēta tās automātiskā aizsardzības sistēma. Ja tā notiek, Wi-Fi tiek izslēgts un ierīce Mobile WiFi izslēdzas.

Pirms ierīces atkārtotas ieslēgšanas pārliecinieties, ka ierīcei ir pietiekama ventilācija un tā ir atdzisusi.

# Lühijuhend

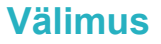

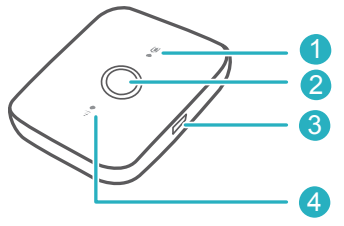

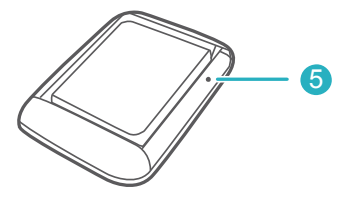

#### Aku märgutuli (Battery indicator)

- Roheline: aku on piisavalt laetud.
- Vilgub roheliselt: aku laadimine.

• Punane: aku on tühjenenud.

## 2 Toitenupp (Power button)

Vajutage pikalt Mobile WiFi sisse- või väljalülitamiseks.

## 6 Mikro-USB port (Micro USB port)

## Gignaali märgutuli (Signal indicator)

- Roheline: tugev signaal.
- Kollane: nõrk signaal.
- Punane: signaali pole.

# S Nupp RESET (RESET button)

Vajutage pikalt Mobile WiFi taaskäivitamiseks ja selle algsätete taastamiseks.

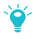

Kui unustate Mobile WiFi kasutajanime, parooli või SSID, püüdke taastada seadme algsätted.

# Paigaldamine

SIM card

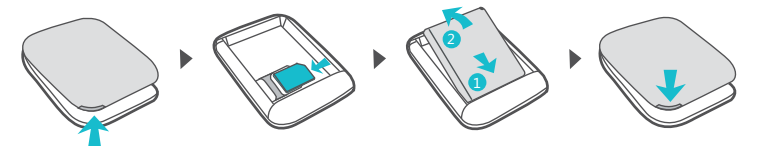

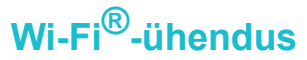

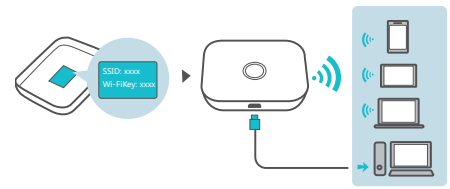

Vaikimisi SSID (Wi-Fi-võrgu nimi) ja Wi-Fi-võrguvõti on trükitud Mobile WiFi sildile.

Soovitame kindlasti SSID ja Wi-Fi võtme vaikeväärtust muuta, et tagada andmete turvalisus.

# **HUAWEI HiLinki rakendus**

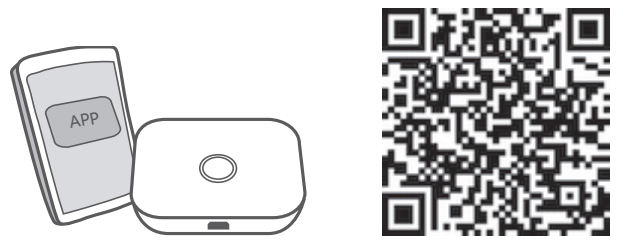

Laadige alla **HUAWEI HiLinki rakendus (HUAWEI HiLink app)**, et Mobile WiFit lihtsamini hallata.

· SSID ja Wi-Fi-võrguvõtme muutmine.

- · Andmeliikluse ja SMS-sõnumite vaatamine.
- · Rändluse oleku ja signaalitugevuse vaatamine.
- · Wi-Fi-järguri sisselülitamine.

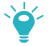

Saate hallata Mobile WiFit ka veebiliidese kaudu aadressil http://192.168.8.1. Vaikekasutajanimi ja -parool on admin.

Mobile WiFi kohta rohkema teabe saamiseks klõpsake veebiliideses veebispikrit.

# Wi-Fi järgur (valikuline)

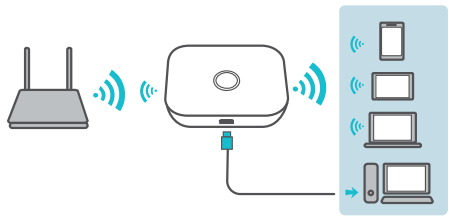

Wi-Fi järguri funktsioon suurendab Wi-Fi leviala ja ühendab saadavuse korral Wi-Fi-võrkudega, et vähendada mobiilse andmeside kasutust.

HUAWEI HiLinki rakenduses lülitage Wi-Fi-järguri funktsioon sisse ja ühendage Mobile WiFi Wi-Fi-võrguga.

# Laadimine

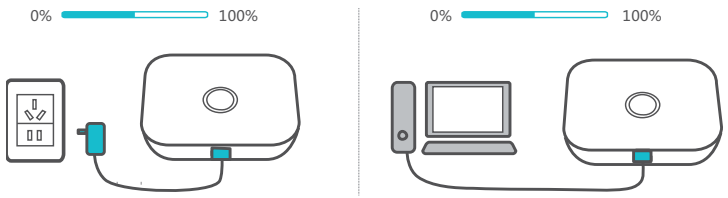

Kasutage ainult ühilduvaid laadijaid, mida pakub määratud tootja.

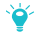

Laadija on lisatarvik. Laadija ostmiseks võtke ühendust volitatud jaemüüjaga.

# Nõuandeid

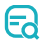

#### Miks Mobile WiFi ei vasta?

Proovige seade taaskäivitada. Kui see ei aita, taastage seadme algsätted.

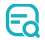

# Miks ma ei saa vahel Mobile WiFiga ühendust luua?

Mobile WiFi automaatne Wi-Fi väljalülitamise funktsioon lülitab Wi-Fi toite säästmiseks välja, kui mõnda aega ei ole ühendusi loodud. Wi-Fi uuesti sisselülitamiseks vajutage toitenuppu. Teine võimalus on see funktsioon keelata, kuid see võib mõjutada aku kasutusaega. Logige rakendusse HiLink või veebiliidesesse sisse ja keelake Wi-Fi automaatse väljalülitamise funktsioon.

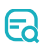

#### Miks Mobile WiFi võrguga ühendust ei loo, kuigi kõik sätted on õiged?

Lubatud võib olla PIN-koodiga kinnitamise funktsioon. Käivitage HUAWEI HiLink ja sisestage õige PIN-kood.

Saate selle funktsiooni keelata, kui PIN-koodi regulaarne sisestamine on ebamugav.

Valige rakenduses HiLink **Sätted (Settings)** ja keelake PIN-koodiga kinnitamise funktsioon.

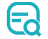

#### Miks ma veebiliidesele aadressil 192.168.8.1 juurde ei pääse?

Seda võib põhjustada IP-aadressi konflikt, kui Mobile WiFi määrab endale uue IP-aadressi. Sel juhul proovige aadressi 192.168.9.1.

Eð

Miks Mobile WiFi sisse ei lülitu?

Aku on tõenäoliselt tühi.

Laadige Mobile WiFit pisut ja lülitage see uuesti sisse.

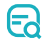

#### Miks Mobile WiFi järsku välja lülitus?

Mobile WiFi võib üle kuumeneda, kui kasutate seda järjest pika aja jooksul, ja see käivitab automatiseeritud kaitsesüsteemi. Wi-Fi lülitatakse välja ja Mobile WiFi lülitub välja, kui see juhtub.

Veenduge, et seadme puhul oleks tagatud korralik ventilatsioon ja see oleks jahtunud, enne kui selle uuesti sisse lülitate.

# Краткое руководство

# Внешний вид

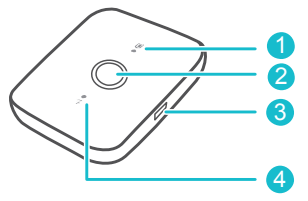

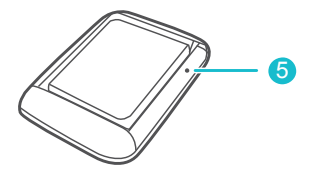

#### Индикатор батареи

- Горит зеленым: Батарея заряжена.
- Мигает зеленым: Батарея заряжается.
- Горит красным: Батарея разряжена.
- 2 Кнопка питания

Нажмите и удерживайте, чтобы включить или выключить устройство Mobile WiFi.

- 6 Порт microUSB
- Индикатор уровня сигнала
- Горит зеленым: Сильный сигнал.
- Горит желтым: Слабый сигнал.
- Горит красным: Нет сигнала.

#### 6 Кнопка Сброс

Нажмите и удерживайте, чтобы перезагрузить устройство Mobile WiFi и восстановить его настройки по умолчанию.

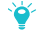

Если Вы забыли имя пользователя, пароль или имя сети (SSID) Вашего устройства Mobile WiFi, восстановите его настройки по умолчанию.

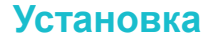

SIM card

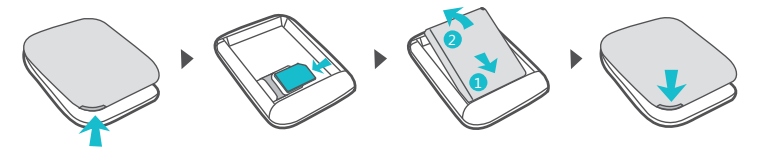

# Wi-Fi-соединение

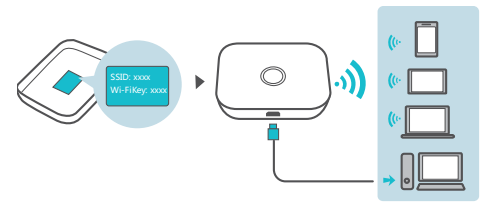

Имя сети Wi-Fi (SSID) и пароль (Wi-Fi key) напечатаны на этикетке устройства Mobile WiFi.

Рекомендуется изменить имя и пароль сети Wi-Fi по умолчанию для обеспечения защиты сети.

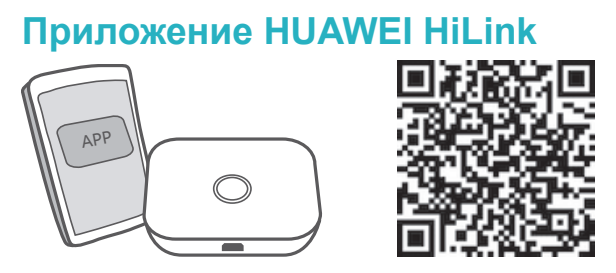

Загрузите приложение **HUAWEI HiLink** на смартфон или планшетный ПК для удобного управления устройством Mobile WiFi. Вы сможете:

- · Изменить имя (SSID) и пароль (Wi-Fi key) сети Wi-Fi.
- · Проверить трафик данных и SMS-сообщения.

- Проверить статус роуминга и уровень сигнала сети.
- · Включить функцию Wi-Fi-репитера.

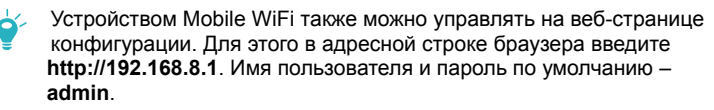

Посетите онлайн-справку на веб-странице конфигурации, чтобы посмотреть информацию устройства Mobile WiFi.

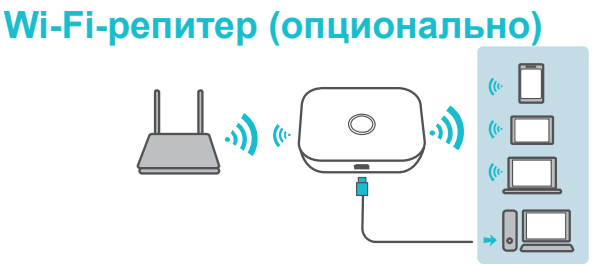

Функция Wi-Fi-репитера позволяет подключиться к другой сети Wi-Fi и увеличить зону покрытия сети Wi-Fi устройства Mobile WiFi, снизив расходы на трафик данных.

В приложении HUAWEI HiLink включите функцию Wi-Fi-репитера и подключите устройство Mobile WiFi к сети Wi-Fi.

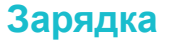

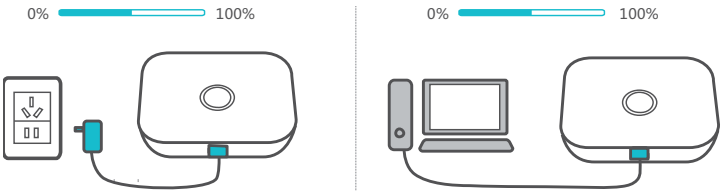

Используйте только совместимое зарядное устройство, входящее в комплект поставки.

Зарядное устройство является опциональным аксессуаром. Чтобы приобрести его, обратитесь к авторизованному продавцу устройства.

# Советы

Ea

# Почему устройство Mobile WiFi не реагирует на операции?

Перезагрузите устройство. Если оно не работает, восстановите его заводские настройки.

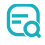

#### Почему иногда не удается подключить устройство-клиент к устройству Mobile WiFi?

Если в течение определенного времени к устройству Mobile WiFi не подключено ни одно устройство-клиент, сеть Wi-Fi отключается автоматически для энергосбережения. Нажмите на кнопку питания, чтобы включить сеть Wi-Fi. Эту функцию можно выключить в приложении HUAWEI HiLink или на веб-странице конфигурации, однако это значительно сократит срок работы батареи.

# Ea

# Почему устройство Mobile WiFi не подключается к сети, когда все настройки заданы верно?

Возможно, включена функция подтверждения PIN-кода. Откройте приложение HUAWEI HiLink и введите корректный PIN-код.

Эту функцию можно отключить, чтобы не вводить PIN-код при каждом включении устройства.

В приложении HUAWEI HiLink выберите **Настройки (Settings)** и отключите функцию подтверждения PIN-кода.

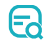

# Почему не удается зайти на веб-страницу конфигурации по адресу 192.168.8.1?

Возможно, произошел конфликт IP-адреса, когда устройство Mobile WiFi присвоило себе новый IP-адрес. Попытайтесь зайти на веб-страницу конфигурации, используя адрес 192.168.9.1

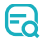

#### Почему устройство Mobile WiFi не включается?

Возможно, батарея разряжена.

Зарядите устройство Mobile WiFi и включите его.

#### Почему устройство Mobile WiFi внезапно выключается?

При длительном использовании устройство Mobile WiFi может перегреваться, тогда срабатывает защитный механизм, сеть Wi-Fi отключается и устройство выключается автоматически.

Разместите устройство в хорошо проветриваемом месте, дайте ему остыть перед продолжением использования.

31010WMM \_01

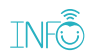